## **CENTRALLY HR (CHR) - CREATE LOGIN / ACCESS NEW ACCOUNT**

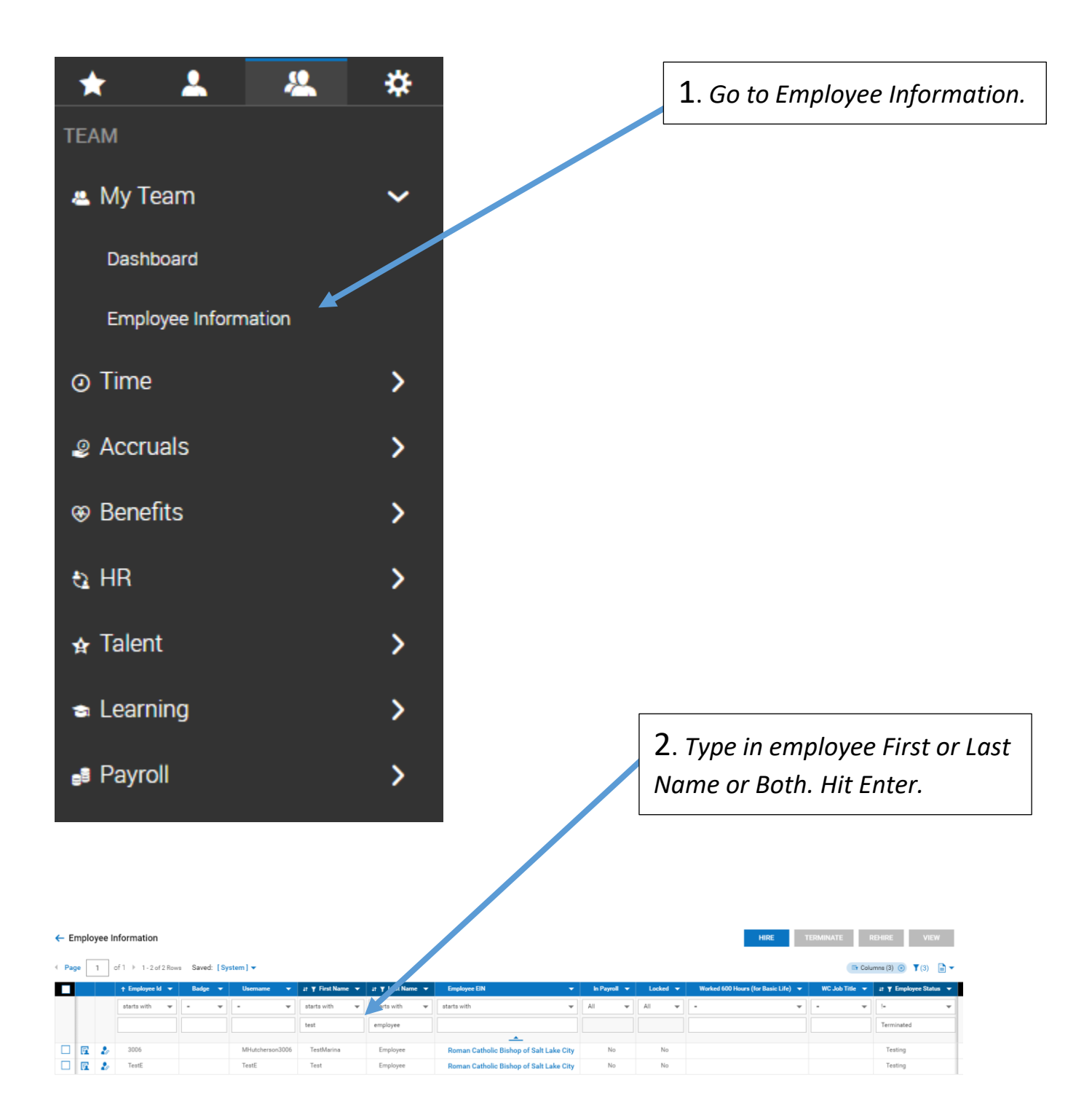

## **CENTRALLY HR (CHR) - CREATE LOGIN / ACCESS NEW ACCOUNT**

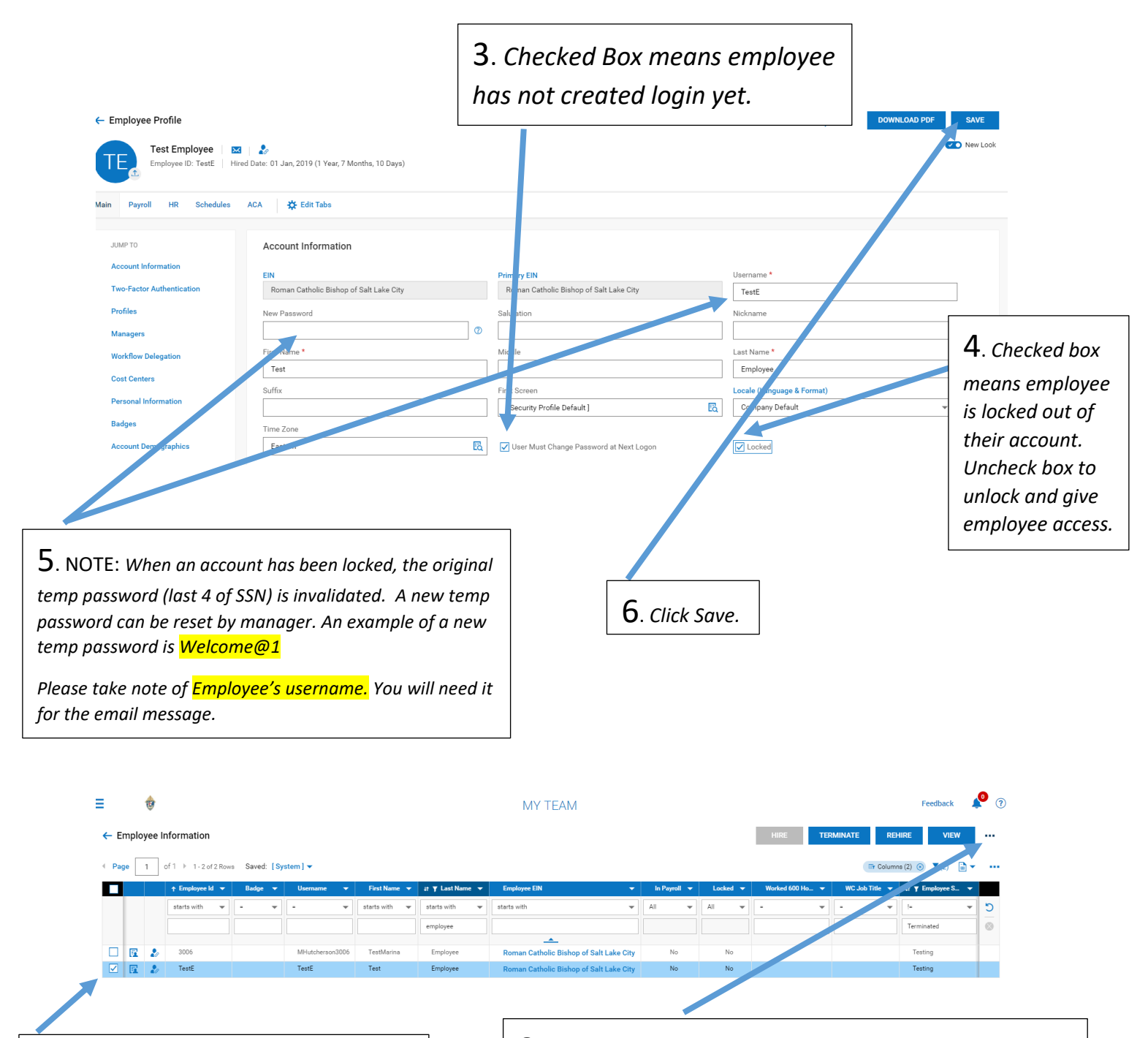

7. Click on box to select employee.

**8**. For newly hired employees, click "More Actions" and choose "Send Account Created default email. Choose this one for newly hired employees only.

For current employees whose account has locked or has not created an account login since July, you can modify the template below.

## **CENTRALLY HR (CHR) - CREATE LOGIN / ACCESS NEW ACCOUNT**

Hello [Employee Name],

An account has been created for you in the Centrally HR (CHR) program. To login, click the <u>CHR Login</u> link.

Your username is FLASTNAME##, and temporary password is Welcome@1

Once you login, please do the following:

- reset your password
- review your employee profile, benefits information and make sure all information is current and accurate
- access your current paystub

If you have any questions, please contact your HR/Finance contact person.

Thank you!

HR / Finance Manager Name